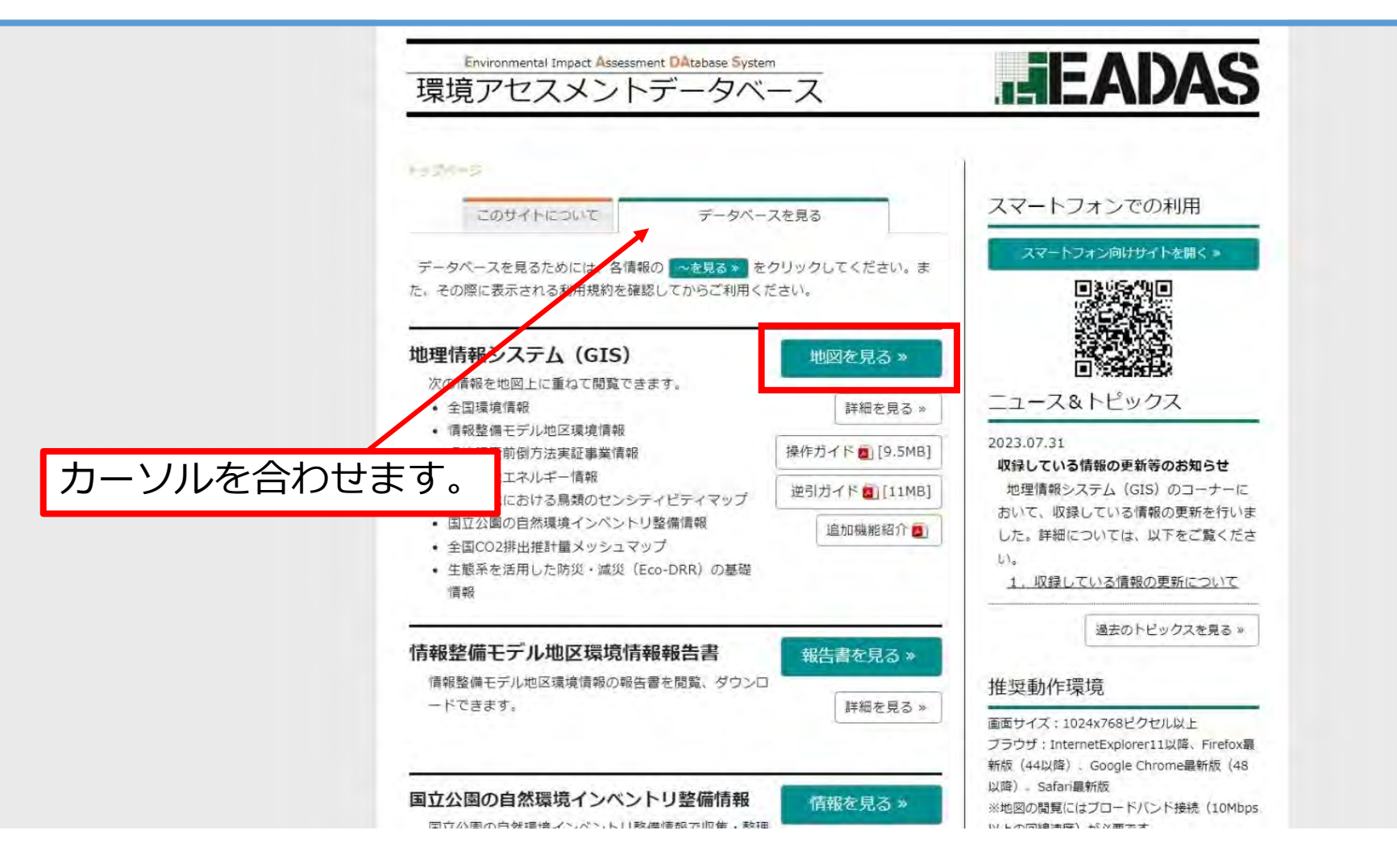

「データベースを見る」にカーソルを合わせるとこの画面が現れます。 「地図を見る」をクリックし、「環境アセスメントデータベース利用契約」に同意しま す。

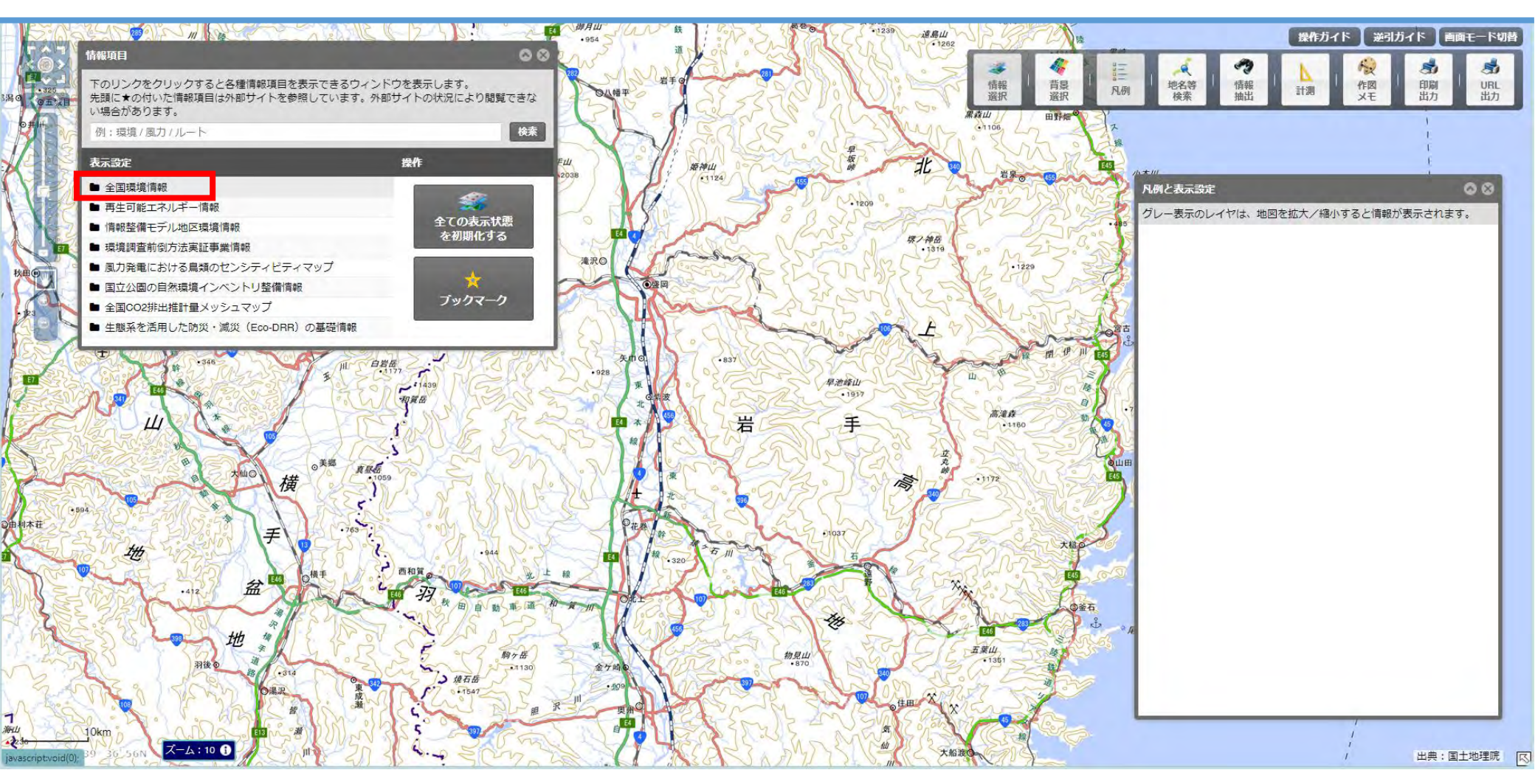

#### 岩手県に拡大します。 「表示設定」の「全国環境情報」をクリックします。

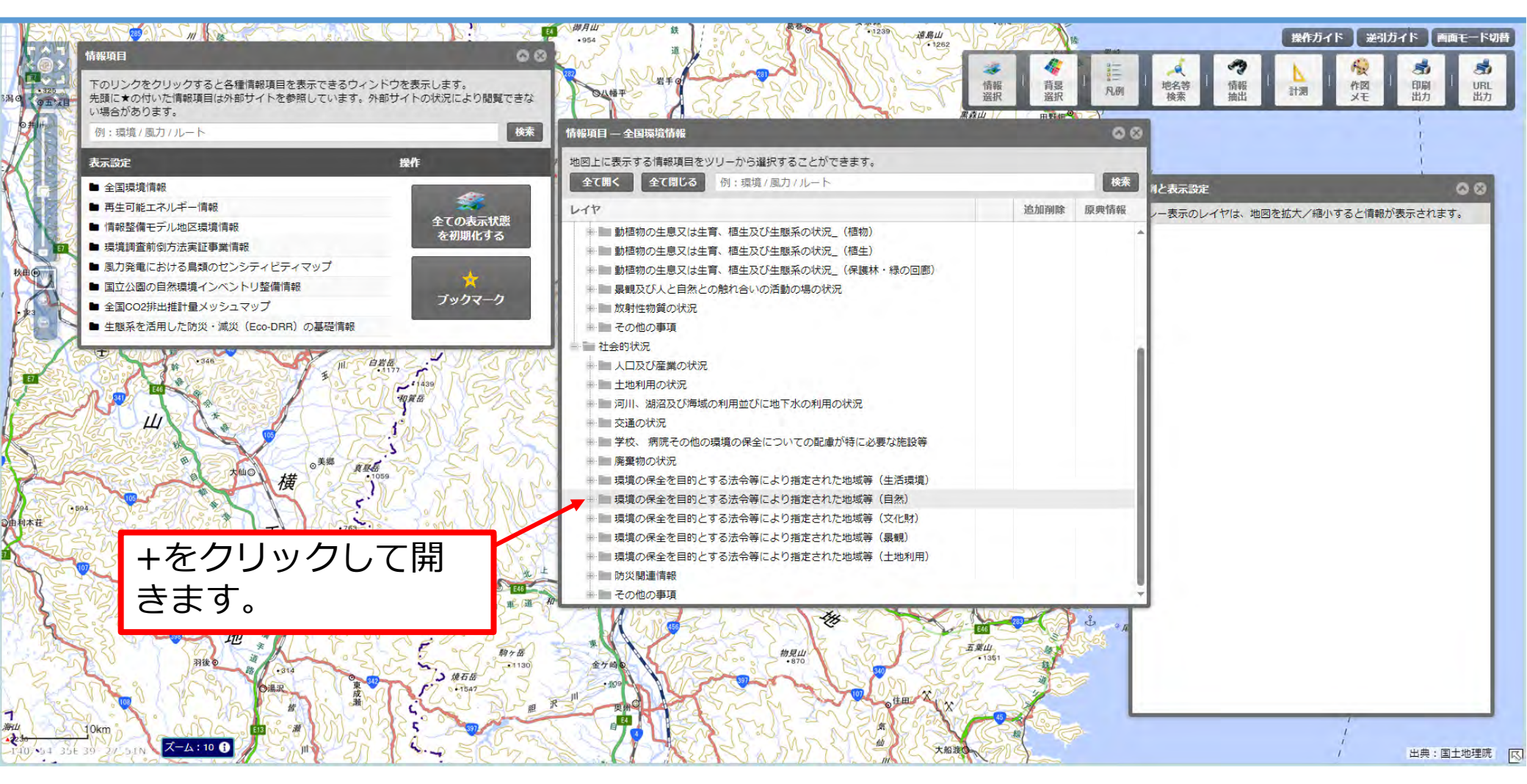

「社会的状況」→「環境の保全を目的とする法令等により指定された地域等(自然)」 のレイヤを開きます。

| 1752                  | South a start of the second start of the second start of the secon |                                                                                                    | sva * Alla                                |                                           | RAN                                                                                                    | 操作ガイド 逆引ガイド 画面モー                                                                                                    | ド切替           |
|-----------------------|----------------------------------------------------------------------------------------------------|----------------------------------------------------------------------------------------------------|-------------------------------------------|-------------------------------------------|----------------------------------------------------------------------------------------------------|----------------------------------------------------------------------------------------------------|---------------|
|                       | 情報項目<br>下の<br>情報項目 — 全国環境情報<br>先期                                                                                                    | 00                                                                                                    | 00                                        | 久慈平庭"県立自然公園<br>東本                         | ★ 情報<br>選択 送択                                                                                                    | ママ<br>地名等<br>検索         ロ目<br>指報<br>抽出         L<br>計測         役<br>作図<br>メモ         部<br>印刷<br>出力         U                                                   | よ<br>RL<br>ゴカ |
|                       | <ul> <li>○ い場 地図上に表示する情報項目をツリーから選択することができます。</li> <li>例 全て聞く 全て閉じる 例:環境/風力/ルート</li> </ul>                                                                                                    |                                                                                                    |                                           | ·1239 道盘山<br>·1252                        | - 224<br>- 第41<br>- 第41<br>- 第<br>- 第<br>- 第<br>- 第<br>- 第<br>- 第<br>- 第<br>- 第<br>- 第<br>- 第 | R例と表示設定<br>グレー表示のレイヤは、地図を拡大/縮小すると情報が表示されます。                                                                                                    | 20            |
| \$潟0<br>9五双日<br>0并/li |                                                                                                    | 追加削除  易                                                                                                    | 原典情報                                      | S VOID                                    | 第夜山<br>●1106                                                                                                    |                                                                                                    |               |
| Reo                   | 環境の保全を目的とする法会等により指定された地域等(自然)     自然公園区域(国立公園)     自然公園区域(国定公園)     自然公園区域(国定公園)     自然公園区域(都道府県立自然公園)     自然環境保全地域(都道府県指定)     ① 和標準保全地域(都道府県指定)     ① 和標準保全地域(都道府県指定)                                                                                                    | 立<br>道加<br>立<br>道加<br>立<br>前除<br>立<br>道加<br>立<br>前除<br>立<br>加<br>一<br>道加<br>一<br>一<br>道加<br>一<br>一<br>道加<br>一<br>一<br>一<br>道加<br>一<br>一<br>一<br>一<br>一<br>一<br>一<br>一<br>一<br>一<br>一<br>一<br>一 |                                           |                                           |                                                                                                    | すべてのレイヤを表示         すべてのレイヤを表示           100% <ul></ul>                                                                                                    | Ċ             |
|                       | ラムサール条約温地           鳥獣保護区(国指定)           鳥獣保護区(御道府県指定)           生息地等保護区                                                                                                    | 道加<br>道加<br>道加<br>道加<br>道加                                                                                                    |                                           | A CONTRACTOR                              |                                                                                                    | ・・・・・         普通地域           100%         区域(都道府県立自然公園)           〇         〇           〇         ●           〇         ●           ●         日然環境保全地域(都道府県指定) | <b>1</b>      |
|                       | <ul> <li>◆株長小山</li> <li>● 自然再生事業実施地域</li> <li>● 世界自然透産</li> </ul>                                                                                                    | ienu<br>ienu<br>ienu                                                                                                    |                                           | 早港線山<br>•1937                             | 11 11 11 11 11 11 11 11 11 11 11 11 11                                                                                                    | すべてのレイヤを表示<br>100% ✓ 都道府県自然環境保全地域(野生動植物保護地区)<br>野生動植物保護地区                                                                                                    | Ċ             |
|                       | <ul> <li>環境の保全を目的とする法令等により指定された地域等(文化財)</li> <li>環境の保全を目的とする法令等により指定された地域等(展観)</li> <li>環境の保全を目的とする法令等により指定された地域等(土地利用)</li> <li>防災間運情報</li> </ul>                                                                                                    |                                                                                                    |                                           | Ŧ                                         | *731<br>•1160 50 (10)<br>8011111<br>8011111                                                                                                    | 100% ✓ 都道府県自然環境保全地域<br>▼ ● 特別地区<br>普通地区                                                                                                    | 2             |
| Q曲利本荘                 | 504                                                                                                    | 2自然公園 (1)                                                                                                    | 17 11 10 10 10 10 10 10 10 10 10 10 10 10 | -1037<br>-7037                            |                                                                                                    | ,                                                                                                    |               |
| 0                     |                                                                                                    | 11.1130 2017日<br>11.1130 近方地の<br>- 4.000                                                                                                    |                                           | 18 19 19 19 19 19 19 19 19 19 19 19 19 19 |                                                                                                    | /<br>/<br>/<br>/<br>/<br>/<br>/<br>/<br>/<br>/<br>/<br>/<br>/<br>/<br>/<br>/                                                                                   | 皖凤            |

確認したい「自然公園区域」「自然環境保全地域」「鳥獣保護区」のレイヤの「追加」 をクリックすると、地図上に区域が表示されます。 (画像は県立自然公園と自然環境保全地域(県指定)を表示しています。)

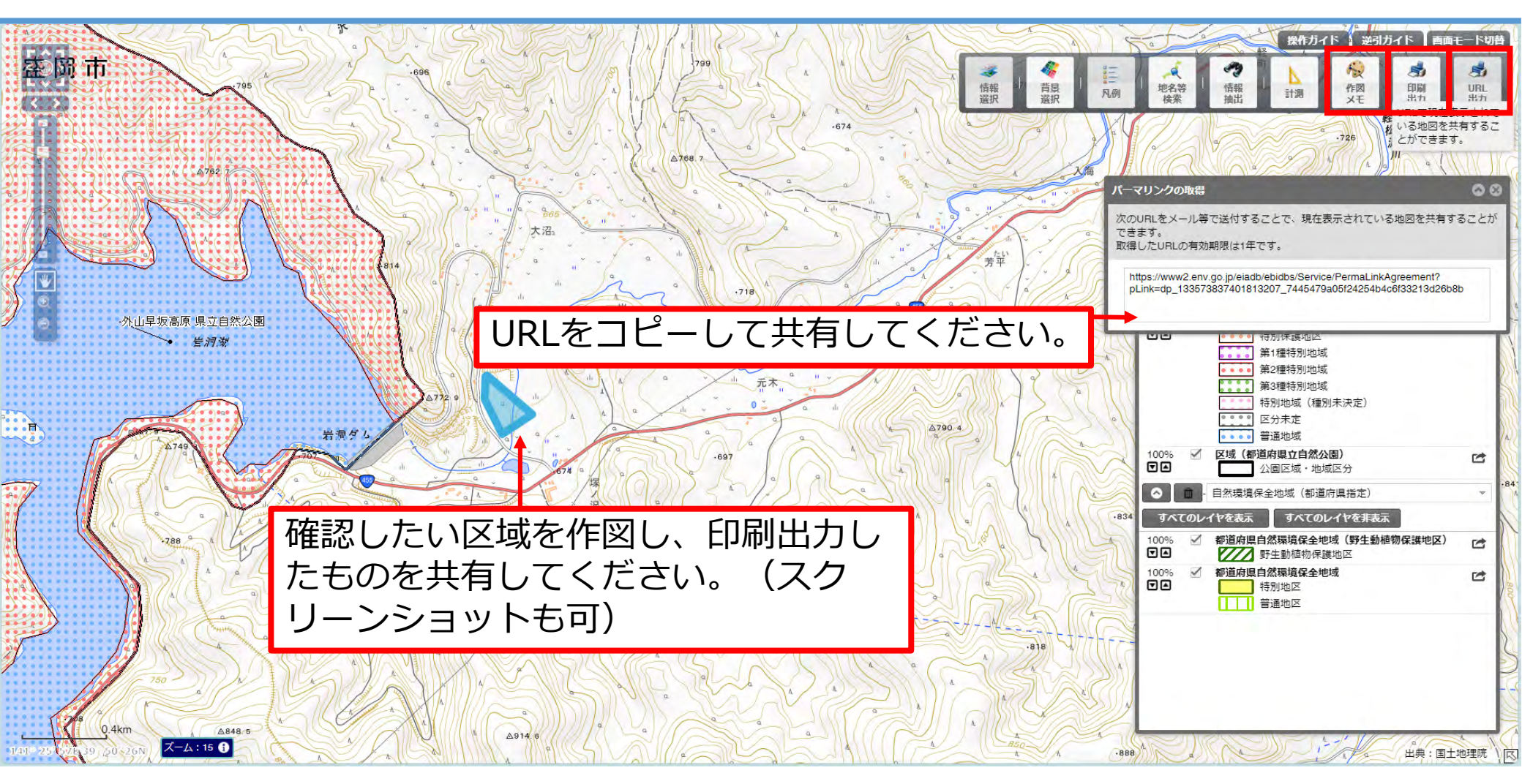

「URL出力」をクリックすると、表示されている地図のURLが作成されます。 「作図メモ」で地図上に任意の図形を表示できます。 「印刷出力」をクリックすると、画像やPDFデータで出力できます。